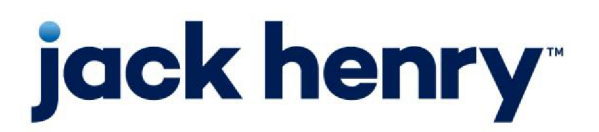

FactorSoft™

• Release v4.7

# Web Portal Debtor User Guide

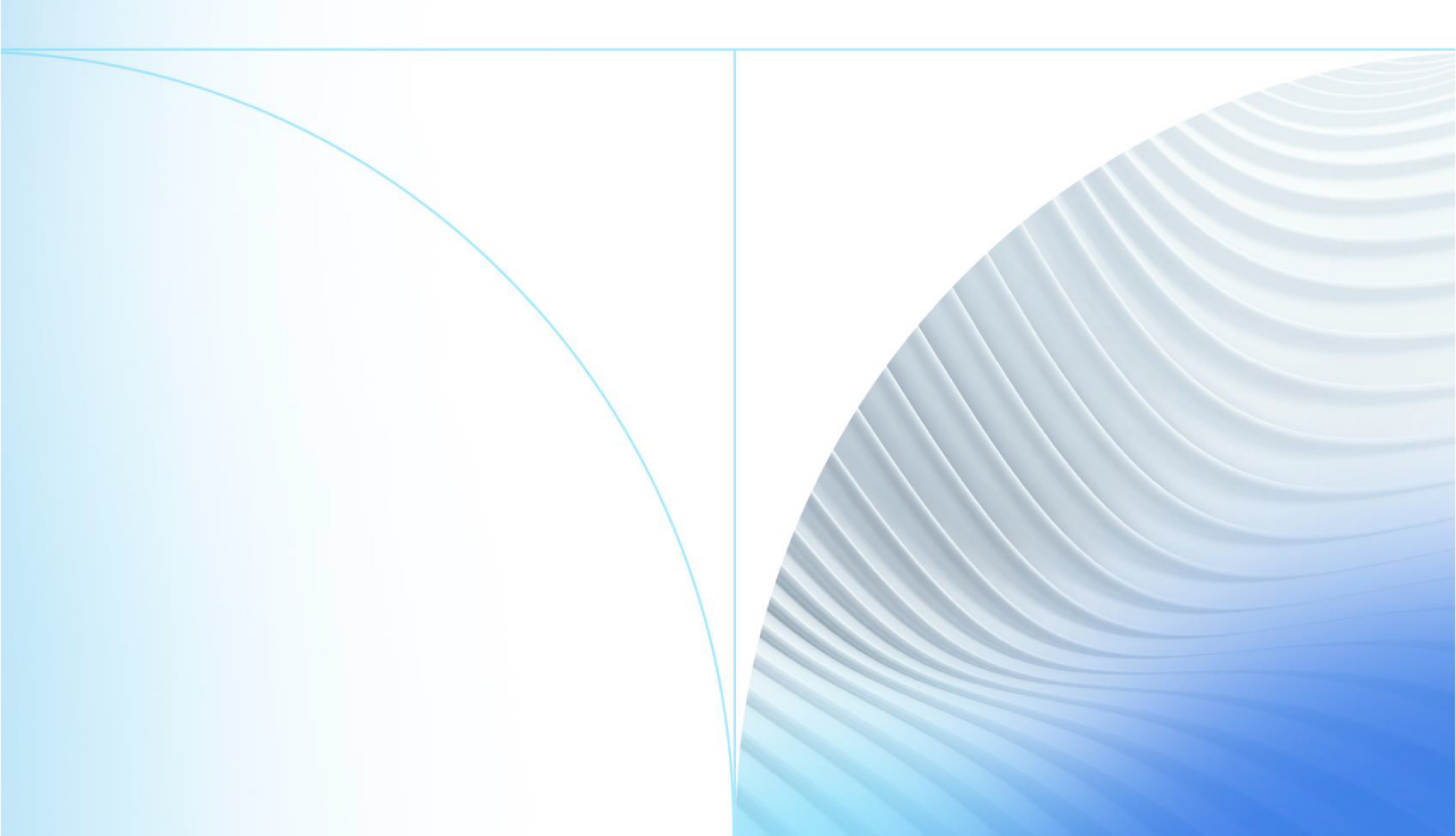

© 1999 - 202022 Jack Henry & Associates, Inc.

All rights reserved. Information in this document is subject to change without notice. Dates contained in this document are provided as estimates only and can be changed at any time at the sole discretion of Jack Henry & Associates, Inc.

Printed in the United States of America.

No part of this document may be copied, reproduced, stored in a retrieval system, displayed, distributed or transmitted in any form or any means whatsoever (electronic, mechanical or otherwise), including by photocopying or recording for any purpose, without the prior written permission of Jack Henry & Associates, Inc. Making unauthorized copies of this document for any purpose other than your own personal use is a violation of United States copyright laws.

Any unauthorized use of Jack Henry & Associates, Inc.'s, trademarks and service marks is strictly prohibited. A list of registered and unregistered marks owned or licensed by Jack Henry & Associates, Inc. is located at: https://www.jackhenry.com/more-from-jha/pages/trademark-notice.aspx.

Various other trademarks and service marks used or referenced in this document are the property of their respective owners.

#### Limitations on Maintenance Services

The FactorSoft™ application is intended for use in accordance with the standards and processes described within this documentation. Efforts to investigate and/or repair FactorSoft™ application or data integrity issues caused by activities or integrations outside of the intended use of the FactorSoft™ platform will be subject to the then-current Jack Henry Professional Services billable hourly rate.

Standard Maintenance Services (Technical Support) does not include the following:

Investigation and Remediation of errors and data integrity issues caused, contributed to, or by any of the following:

- a software program that was not originally provided by Jack Henry
  - third-party automation, BOT/Screen Scraping technology, custom importers, or any

other integration with FactorSoft™ that was not created by or in conjunction with Jack

Henry.

- any modification not provided by Jack Henry to the software or standard database schema
  - the addition of custom database elements including triggers, stored procedures, tables, and columns
  - the alteration of standard FactorSoft™ triggers, tables, columns, stored procedures and indexes
  - the execution of T-SQL scripts resulting in changes to the data stored within the FactorSoft™ database
- equipment, software, networks or any other infrastructure in the customer's environment that does not meet the minimum requirements described within the thencurrent FactorSoft™ product documentation

Please note that if you are exploring possibilities with third-party software providers or considering altering the FactorSoft database in any way, it is strongly recommended that you discuss your plans with the FactorSoft™ support team before making any commitments or changes. As your software partner, we may be able to help solve your business problem in a way that does not introduce risk, data corruption, or system instability.

# Table of Contents

| Portal Introduction and Access  | 5  |
|---------------------------------|----|
| Introduction to the Web Portal  | 5  |
| Web Portal Benefits             |    |
| Signing up in the Web Portal    | 5  |
| Authentication                  |    |
| Signing up                      |    |
| Navigating the Web Portal       |    |
| Top navigation bar              |    |
| Left navigation menu            |    |
| Main                            | 11 |
| Accounts                        |    |
| Accounts                        | 11 |
| Dashboard                       |    |
| Dashboard                       |    |
| Account Profile Widget          |    |
| Alerts Widget and Banner        |    |
| Disputed Invoices Widget        |    |
| Documents Widget                |    |
| Recent Payments Posted Widget   |    |
| Top Clients and Balances Widget |    |
| Top Debtors and Balances Widget |    |
| Links                           |    |
| Custom Links                    |    |
| Search                          |    |
| Documents                       |    |
| Documents                       |    |
| Reports                         |    |

ih

| Invoi | Ces              | . 25 |
|-------|------------------|------|
|       | Invoices         | . 25 |
|       | Invoice Detail   | 31   |
|       | Invoice Dispute  | 33   |
|       | Invoice Payment  | 35   |
|       | Collection Notes | . 36 |
| Payn  | nents            | 39   |
|       | Payments         | . 39 |
|       | Check Details    | 43   |
|       |                  |      |

FactorSoft™

jh

# Portal Introduction and Access

# Introduction to the Web Portal

The streamlined Web Portal lets you exchange information with the business quickly and securely.

### Web Portal Benefits

From the Web Portal, you can:

- View up-to-date financial information at a glance on the Dashboard.
- Review and understand the status of accounts receivable.
- Submit invoice payments.
- Dispute invoices.
- Request and print reports and exports.
- Search existing invoices and payments.

### NOTE

The business has several customization options within the system. Some functions and terminology in your view of the Web Portal may differ from the content and images in this guide.

# Signing up in the Web Portal

### ACCESS

Web browser > open the Web Portal link provided by the lender

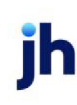

### Authentication

| Email Address Password Forgot your password? Sign in Don't have an account? Sign up now | Sign in with your omail address    |  |  |  |
|-----------------------------------------------------------------------------------------|------------------------------------|--|--|--|
| Password<br>Forgot your password?<br>Sign in<br>Don't have an account? Sign up now      | Email Address                      |  |  |  |
| Forgot your password?<br>Sign in<br>Don't have an account? Sign up now                  | Password                           |  |  |  |
| Sign in<br>Don't have an account? Sign up now                                           | Forgot your password?              |  |  |  |
| Don't have an account? Sign up now                                                      | Sign in                            |  |  |  |
|                                                                                         | Don't have an account? Sign up now |  |  |  |
|                                                                                         |                                    |  |  |  |

You must sign up with your own email address. You must have access to the email address provided at sign-up to receive a verification code. This sign-in process verifies your email address in FactorSoft and immediately allows access to the Web Portal and accounts associated with the email address.

| If the email address used at sign-up<br>is                       | Then you                                                                                         |
|------------------------------------------------------------------|--------------------------------------------------------------------------------------------------|
| Not associated with a client/debtor<br>record in FactorSoft      | Cannot access any Web Portal features and must contact the lender for assistance.                |
| Associated with more than one client/debtor record in FactorSoft | Directed to the "Accounts" on page 11 screen where you can select a specific Account to sign in. |

ĭh

## Signing up

| Cancel                 |  |  |  |  |
|------------------------|--|--|--|--|
| Email Address          |  |  |  |  |
| Send verification code |  |  |  |  |
| New Password           |  |  |  |  |
| Confirm New Password   |  |  |  |  |
| Display Name           |  |  |  |  |
| Create                 |  |  |  |  |
|                        |  |  |  |  |

- 1. From the sign-in screen, select **Sign up now**.
- 2. Enter the email address associated with your debtor record.
- 3. Click Send Verification Code.
- 4. Open your email to find the verification code and enter it in the form.
- 5. Enter a password and reenter it to confirm.
- 6. Enter a display name to display at the top of your Web Portal user interface.
- 7. Click Create.

### NOTE

After resetting your password through the **Forgot Your Password** link, you will be signed out. You must sign in with your new password.

# Navigating the Web Portal

## **OPTIMIZE YOUR DEVICE**

For the best user experience:

- View the Web Portal from the latest version of Google Chrome.
- For **mobile** devices, go to Web Portal > left navigation menu > **Install App** and follow the instructions to download the **PWA**.

|                      | =            | Amar                   | ida C                      | Amanda Test Client             | Sign out                                    |
|----------------------|--------------|------------------------|----------------------------|--------------------------------|---------------------------------------------|
|                      | View 1 Alert | >                      |                            |                                | ×                                           |
| OVATION              | ~ Summ       | hary                   |                            |                                |                                             |
| main                 |              |                        |                            |                                |                                             |
| Accounts             | Fac          | toring                 |                            |                                |                                             |
| Administration       |              | A/R Balance            | Cash Reserves              | Funds Employed                 | Available for Release                       |
| Dashboard            |              | 1,906,305.31 uso       | 1,512,863.16 usp           | -17,302.21 usp                 | -9,299.78 usp                               |
| Credit Requests      | ABL          |                        |                            |                                |                                             |
| Facility List        |              | Loan Balance           | Excess / Deficit           | Net Collateral                 |                                             |
| Purchases            |              | 40,277.02 usp          | 481,215.46 usp             | 607,022.17 usp                 |                                             |
| Sales Authorizations |              |                        |                            |                                |                                             |
| Ovation Financial    |              |                        |                            |                                |                                             |
| Googia               | REQUEST C    | REDIT IMPORT PURCHASES | REQUEST DISBURSEMENT NEW D | EBTORS SUBMIT CERTIFICATE SUB  | MIT DECLARATION REQUEST REPORT              |
| Q SEARCH             |              |                        |                            |                                |                                             |
| Carriers             | ✓ Alerts     | ; (1)                  |                            | <ul> <li>Facilities</li> </ul> | USD                                         |
| Debtors              |              |                        |                            |                                |                                             |
| Documents            |              |                        |                            | Balance                        | Avaiability                                 |
| Invoices             | Nev          | v v4.7 Coming Soon     |                            |                                |                                             |
| Payments             | View All     |                        |                            | Factoring                      |                                             |
| Purchase Orders      |              |                        |                            |                                |                                             |
| Transactions         |              |                        |                            |                                |                                             |
|                      | ~ Event      | s (2)                  | Due                        | ABL Facility Test              |                                             |
| Contact Us           |              |                        |                            |                                |                                             |
| Install App          |              |                        |                            | 000 002,000 0 002,000          | 002.000 002.000 002.000 002.000 002.000 002 |
| Help                 | 🛕 Acc        | ounts Payable Aging    | 8/15/2022                  | , in 10 pr                     | 2+ No 2+ 0+ 1+                              |
| Sign out             | A 7.0        | - Friend               | 0/00/0000                  | View All                       |                                             |
|                      | 7/22         | 2/2022                 | 8/22/2022                  |                                |                                             |
|                      |              |                        |                            |                                |                                             |
|                      | View All     |                        |                            | > Top Debtors and Total Ag     | ing (2                                      |
|                      |              |                        |                            | 7 TOP DEDIDIS and Total Ag     | ing                                         |

Every screen in the Web Portal has a top navigation bar, a left navigation menu, and a 🕐 Help link.

## Top navigation bar

The top navigation bar includes:

- Show/hide icon click to show or hide the left navigation menu\*
- Your display name
- The account name you are working in
- Sign out link to exit the Web Portal

## TIP

\*When viewing grids with more columns than your screen size shows, click the = show/hide icon to

hide the left navigation bar and free up more viewing space.

### Left navigation menu

The left navigation menu links to the primary areas of the Web Portal.

## NOTE

Your left navigation bar may look different based on the business's preferences and add-on modules.

### Main

- "Accounts" on page 11
- "Dashboard" on page 12

### Search

- "Documents" on page 21
- "Invoices" on page 25
- "Payments" on page 39

#### Contact us

|                          | Contact | × |
|--------------------------|---------|---|
|                          |         |   |
| Name: Amanda Coalson     |         |   |
| Title: Account Executive |         |   |
| Email: Acoalson@ae.com   |         |   |
| Phone: 2055559021        |         |   |
| Fax: 2055551922          |         |   |
|                          |         |   |
|                          |         |   |
|                          | CLOSE   |   |

Contact Us link - click for information to contact the business.

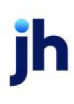

Install App

Install App link - opens installation instructions drawer with details to download the PWA.

Help

Help link (left navigation bar) or Help icon (bottom right corner of any screen) – to view a new Help tab. Find a topic in the table of contents or enter a keyword in the search box. Use quotes ("xxx yyy zzz") when searching for multiple words. You can access your screen in the Web Portal while Help is open.

## TIP

When viewing Help on your mobile Apple device, swipe right to get back to the app.

Sign out

Sign out link - to exit the Web Portal

# Main

# Accounts

## Accounts

## ACCESS

Main > Accounts

The Accounts screen is your gateway to a specific account's Dashboard. Each user can have multiple accounts associated with their email address.

| If your email address is associated with | At sign-in you see                                       |
|------------------------------------------|----------------------------------------------------------|
| One account                              | Dashboard                                                |
| Multiple accounts                        | Accounts screen                                          |
| Portfolio debtor account                 | Accounts screen with portfolio-level and member accounts |
| No accounts                              | No access – click <b>Contact Support</b> for assistance  |

### Viewing an account Dashboard

From the Accounts screen, click an account name to view the account Dashboard.

### Viewing a different account

To switch accounts, return to the Accounts screen and select a different account.

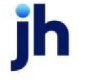

### Portfolio debtor and member debtors

| Acc | ounts                               |
|-----|-------------------------------------|
| CI  | ient                                |
|     | M CLIENT - HYBRID - Portfolio       |
|     | Amanda Test Client<br>AGC           |
|     | CLIENT - ABL ONLY #1                |
|     | CLIENT - FACTORING ONLY #1<br>11955 |

Portfolio debtor accounts are displayed in bold with member debtors indented underneath. The portfoliolevel accounts can see information about all member debtors. To perform tasks related to a member, the portfolio-level account must switch to the member account from the Accounts screen.

# Dashboard

### Dashboard

### ACCESS

- One account: Web Portal > sign in > Dashboard
- Multiple accounts: Main > Accounts > select an account > Dashboard

The Dashboard displays widgets to present at-a-glance critical information for your account. With one click you can view current and trend data and get more information or start common tasks.

Summary

The Summary bar along the top of the Dashboard displays account summary data based on the account type signed in.

# NOTE

All values are converted to the client currency.

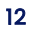

#### Debtor summary

| Summary                  |                         |                   |                      |
|--------------------------|-------------------------|-------------------|----------------------|
| A/R Balance<br>36,666.55 | Ineligible<br>12,981.34 | Disputed 7,334.56 | Past Due 21,265.90 ▶ |

Debtor summary information includes portfolio debtor/member relationships:

- A/R Balance current balance as of the current processing date.
- Ineligible the total amount of invoices subtracted from the business's available collateral.
- Disputed the total amount of all disputed invoices. Click to view a filtered list.
- Past Due the total amount of invoices in past due status. Click to view a filtered list.

#### Quick Tasks

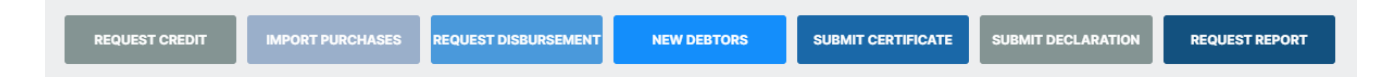

The colored buttons under the Summary bar are shortcut links to common Web Portal tasks for member debtors.

• Submit Payment - Go to the Invoice Search screen filtered to Open Invoices only.

#### Widgets

The Dashboard widgets provide quick access to critical information. You can click the > open and 

close arrows to collapse a widget as needed. The system "remembers" which widgets\* are collapsed

during the current session and keeps them collapsed at the next sign-in.

\* Exception: The Alerts widget is always expanded at sign-in.

#### **Portfolio Debtor**

- Alerts
- Account Profile

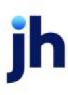

- Documents
- Top Clients and Balances
- Top Debtors and Balances

### Debtor/Member Debtor

- Alerts
- Account Profile
- Disputed Invoices
- Documents
- Recent Payments Posted
- Top Clients and Balances

#### Alerts banner

| ≡               | Amanda Coalson | Amanda Test Client | Sign out |
|-----------------|----------------|--------------------|----------|
| View 3 Alerts > |                |                    | ×        |
|                 |                |                    |          |

The green alerts banner provides access to news and messages from your lender.

### Account Profile Widget

## ACCESS

Main > Dashboard > Account Profile

ĭh

| Account Profile          |                    |                |
|--------------------------|--------------------|----------------|
| RM Supply                |                    |                |
| 55434555                 |                    |                |
| Attn:                    |                    |                |
| Lebanon TN 37087         |                    |                |
| United States of America |                    |                |
| p: 615-444-7777          |                    |                |
| f: 615-784-4444          |                    |                |
| e:                       |                    |                |
| MC#:                     |                    |                |
| PO Required              | Signature Required | Mail Statement |
| Edit                     |                    |                |

The Account Profile widget provides important details about your account:

- Debtor Name
- Debtor Code
- Attention (name of person who handles correspondence)
- Address, Phone, Fax, and Email
- Motor Carrier Number
- Debtor preference for:
  - PO Required
  - Signature Required
  - Mail Statement

Editing debtor information

Your account settings (established by the lender and the business you work with) may include the option to edit some of the debtor information.

- 1. From Main > Dashboard > Account Profile, click Edit (if available).
- 2. Update the information as needed.
- 3. Click Save.

# NOTE

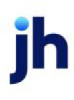

Your lender must approve debtor updates. Edits are locked and "Changes Pending Approval" is displayed until updates are approved.

### What's next?

After an update is approved or denied, you can expect to receive an email with the lender's decision.

### Alerts Widget and Banner

### ACCESS

- Widget: Main > Dashboard > Alerts
- Banner: Top of any screen in the Web Portal

| A   | Alerts (4)                  |  |  |  |  |
|-----|-----------------------------|--|--|--|--|
|     | July - Large Purchase Alert |  |  |  |  |
|     | Auditing Begins July 2021   |  |  |  |  |
|     | Test Alert                  |  |  |  |  |
|     | Holiday Weekend Closures    |  |  |  |  |
| Vie | w All                       |  |  |  |  |

Your lender can share **important announcements and messages** with you. You can view alerts from the Alerts banner and the Alerts widget.

Viewing an alert from the Alerts widget

The Alerts widget includes **up to five alert subjects** for your account.

- 1. From Main > Dashboard > Alerts, click the alert count, an alert subject, or the **View All** link to open the Alerts detail drawer.
- 2. Click the  $\leftarrow$  blue back arrow to close the drawer.

Viewing an alert from the Alerts banner

The green Alerts banner is visible at the top of every screen each time you sign in. You can click the [X] to dismiss it for the current session.

| ≡               | Amanda Coalson | Amanda Test Client | Sign out |   |
|-----------------|----------------|--------------------|----------|---|
| View 3 Alerts > |                |                    |          | × |
|                 |                |                    |          |   |

- 1. From the Alerts banner on any screen, click the View <X> Alerts link to open the Alerts detail drawer.
- 2. Click the  $\leftarrow$  blue back arrow to close the drawer.

### Disputed Invoices Widget

### ACCESS

Main > Dashboard > Disputed Invoices

For factoring client and debtor accounts, the Disputed Invoices widget displays the **number of disputed invoices (as of today)**, which is a link to the Invoice Search screen filtered for invoices in disputed status.

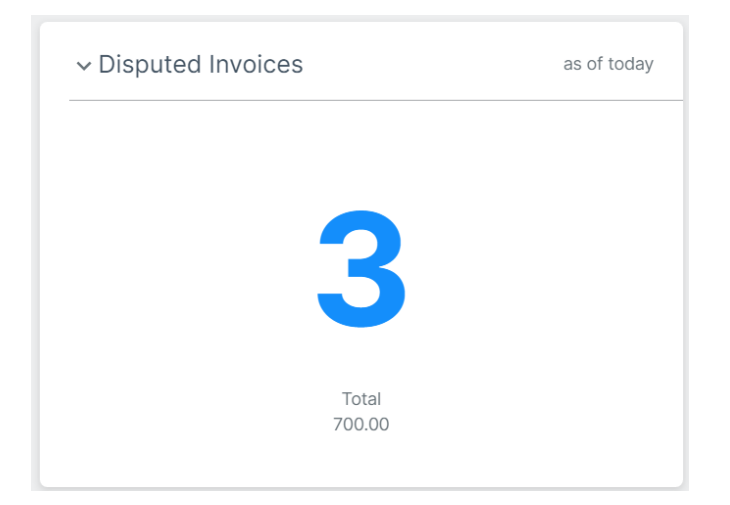

### NOTE

This widget is:

- displayed only when there are disputed invoices.
- not displayed for portfolio accounts.

### Documents Widget

## ACCESS

Main > Dashboard > Documents

The Documents widget includes the five most recent packages, reports, and exports for your account.

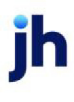

| Documents                                                       | Requested   Issued |
|-----------------------------------------------------------------|--------------------|
| RK Classic Client Aging Beta -<br>Override<br><sub>Report</sub> | 7 hours ago        |
| Collection Report - 116<br>Report                               | 8 hours ago        |
| Cash Posting_AC<br>Report                                       | 10 hours ago       |
| Cash Posting_AC<br>Report                                       | 23 hours ago       |
| Purchase Report - 159<br>Report                                 | yesterday          |
| View All                                                        |                    |

Viewing a document from the Documents widget

- 1. From Main > Dashboard > Documents, select a document name to download.
- 2. From your browser's Downloads folder, select the document to view it.

Viewing a list of all documents

From Main > Dashboard > Documents, click **View all** for a complete list of documents associated with your account (in Search > Documents).

"Documents" on page 21

Recent Payments Posted Widget

ACCESS Main > Dashboard > Recent Payments Posted

ih

| Recent Payments Posted |           |  |  |
|------------------------|-----------|--|--|
| Check #                | Amount    |  |  |
| 1111                   | 1,500.00  |  |  |
| 123                    | 30,000.00 |  |  |
| View All               |           |  |  |

The Recent Payments Posted widget includes up to the **five most recent payments** applied to your account. The list shows the check number and payment amount. Pending payment check numbers are indicated with the "– Pending" suffix. Click **View All** to view a list of all payments posted in the past 30 days.

### NOTE

This widget is not displayed for portfolio debtors.

### Top Clients and Balances Widget

### ACCESS

Main > Dashboard > Top Clients and Balances

The Top Clients and Balances widget lists **up to five top clients by A/R Balance**. Select a client or balance to view a filtered list of the client's open invoices.

| Top Clients and Balances                                      |           |
|---------------------------------------------------------------|-----------|
| Select a client to view invoices<br>Amanda Test Client<br>AGC | 36,666.55 |

### Top Debtors and Balances Widget

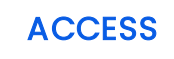

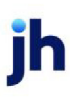

### Main > Dashboard > Top Debtors and Balances

| lect a debtor to view invoices |            |
|--------------------------------|------------|
| RM Clothing 2<br>32344         | 431,442.90 |
| RM Clothing Ltd<br>32344       | 388,417.56 |
| RM Clothing Corp<br>32344      | 363,227.94 |
| MEMBER DEBTOR<br>TJXUK000000   | 175,182.00 |
| RM Warehouse                   | 159,050.32 |

The Top Debtors and Balances widget lists **up to five top debtors by A/R Balance**. Select a debtor or balance to view a filtered list of the debtor's open invoices.

# Links

### Custom Links

# ACCESS

Main > website link(s) set up by your financial institution

Your financial institution has the option to set up website links that display at the bottom of your left navigation pane's **Main** section. When you click a custom link, it opens in a new tab in your browser.

Typically, one of the two links is your financial institution's website. The other link (if any) may be for making payments at the bank or a third-party payment entity.

# Search

# Documents

## Documents

# ACCESS

Search > Documents

| Docume    | Documents<br>from to                           |           |        |                       |              |                       |
|-----------|------------------------------------------------|-----------|--------|-----------------------|--------------|-----------------------|
| 04/11/202 | 21 🖸 05/11/2021                                | Search    |        |                       |              | Request C             |
| SELECT    | DOCUMENT                                       | STATUS    | ТҮРЕ   | DETAILS               | REQUESTED BY | CREATED ON            |
|           | 7                                              | 7         | 7      | $\nabla$              | 7            |                       |
| 0         | Purchase Report - 127                          | Available | Report |                       | User         | 5/3/2021 2:31:40 PM   |
| 0         | Purchase Report - 130                          | Available | Report |                       | User         | 5/2/2021 8:47:18 PM   |
| 0         | Purchase Report - 128                          | Available | Report |                       | User         | 4/29/2021 2:27:24 PM  |
| 0         | Collection Report - 103                        | Available | Report |                       | User         | 4/29/2021 10:23:18 AM |
| 0         | Advance Summary Report*                        | Failed    | Report |                       | User         | 4/27/2021 3:40:54 PM  |
| 0         | Chargeback Report                              | No Data   | Report | 4/27/2021 - 4/27/2021 | User         | 4/27/2021 3:36:43 PM  |
| Showing 1 | Showing 1 to 6 of 6 entries Previous Next Last |           |        |                       |              |                       |
| Delete    | Delate                                         |           |        |                       |              |                       |

You can search, download, and view documents in the Documents screen. The Documents grid defaults to all documents from the last 30 days.

Searching for documents

### Tips

From the grid you can:

- Select date/range. Use the date selection fields to search for a different range, a specific date, or items before or after a specific date. Then click Search.
- Filter the list. Click the column Tilter icons to enter the search criteria and refine the list. To clear the filter, press [Backspace].

• **Refresh the list.** Click the <sup>C</sup> refresh icon at the top right to refresh the screen for up-to-date information.

### Searching

- From Search > Documents, use the date fields (above the grid) to search for documents by their Created On date. (Enter only a From date to retrieve all documents on or after that date. Enter only a To date to retrieve all documents on or before that date.)
- 2. Find your documents in the results grid.

| Column   | Description                                                                                                    |
|----------|----------------------------------------------------------------------------------------------------|
| Select   | To delete documents from the Web Portal:                                                                           |
|          | <ol> <li>From Search &gt; Documents, select the check boxes for the documents to be<br/>deleted.</li> </ol>        |
|          | 2. Click Delete.                                                                                                   |
|          | 3. In the confirmation message, click <b>Continue</b> .                                                            |
| Document | Document title                                                                                                    |
| Debtor   | Debtor name (displayed only for portfolio-level debtors)                                                           |
| Status   | Document status:                                                                                                   |
|          | Available – Click to download and view the document.                                                               |
|          | • Failed – The document failed to generate. Try again or contact the business.                                     |
|          | <ul> <li>No Data – The document could not be generated because the search<br/>parameters match no data.</li> </ul> |
|          | • Waiting – The document request is queued in the system.                                                          |
|          | <ul> <li>Processing – The system is generating the document.</li> </ul>                                            |
| Туре     | Document types include:                                                                                            |
|          | • <b>Reports</b> – The lender can send reports to you.                                                             |
|          | <ul> <li>InvDelivery – You can receive Invoice Delivery Packages.</li> </ul>                                       |

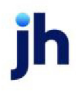

| Column       | Description                                                                                             |  |
|--------------|----------------------------------------------------------------------------------------------------|--|
| Details      | Date range for the document                                                                             |  |
|              | <b>NOTE</b><br>Invoice Delivery Packages and Transaction reports do not display details in this column. |  |
| Requested By | "System" (sent by the lender)                                                                           |  |
| Created On   | Document creation date                                                                                  |  |

Downloading and viewing a document

You can download and view documents.

- 1. From Search > Documents, find the document and click Available in the Status column.
- 2. Access the document from the browser's Downloads folder.

### TIP

When viewing Documents on your mobile Apple device, swipe right to return to the app.

Deleting a document

To delete documents from the Web Portal:

- 1. From Search > Documents, select the check boxes for the documents to be deleted.
- 2. Click Delete.
- 3. In the confirmation message, click Continue.

### Reports

Web Portal reports are presented as "documents" along with exports in the Documents screen.

Viewing reports sent by the lender

# ACCESS

- Main > Dashboard > Documents
- Search > Documents > search results

Reports from the lender with important information about your account are listed in the Documents grid.

### Dashboard

- 1. From Main > Dashboard > Documents, click a report name.
- 2. Access the report from the browser's Downloads folder.

### Documents

From Search > Documents, click a report name.

Downloading and viewing a report

You can download and view documents.

- 1. From Search > Documents, find the document and click Available in the Status column.
- 2. Access the document from the browser's Downloads folder.

### TIP

When viewing Documents on your mobile Apple device, swipe right to return to the app.

Deleting a report

### ACCESS

Search > Documents > search results > select check boxes for reports to delete > click Delete

To delete documents from the Web Portal:

- 1. From Search > Documents, select the check boxes for the documents to be deleted.
- 2. Click Delete.
- 3. In the confirmation message, click Continue.

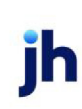

# Invoices

### Invoices

# ACCESS

Search > Invoices

| Invoice Search Edit Criteria                     |          |            |             |                                |            |       |           |               |           |             |          |          |         |
|--------------------------------------------------|----------|------------|-------------|--------------------------------|------------|-------|-----------|---------------|-----------|-------------|----------|----------|---------|
| SELECT                                           | INV# ≜   | AMOUNT 崇   | INV BALANCE | DEBTOR -                       | PO#        | ♦ AGE | INV DATE  | PURCHASE DATE | DUE DATE  | DEBTOR #    | STATUS   | IMAGES 👙 | NOTES 👙 |
|                                                  | $\nabla$ |            |             | $\nabla$                       | 7          |       |           |               |           | 7           | $\nabla$ |          |         |
| 0                                                | INV0407  | 2,000.00   | 2,000.00    | M DEBTOR                       | 2344       | 23    | 4/7/2021  | 4/7/2021      | 5/7/2021  | TJXC0017011 | Open     |          |         |
| 0                                                | 8790p    | 5,437.00   |             | RUE GILT GROUPE                |            |       | 3/10/2021 | 3/19/2021     | 4/9/2021  | RUEGI022101 | Pending  |          |         |
| O                                                | 616      | 2,803.40   | 2,803.40    | RM Warehouse                   |            | 353   | 5/12/2020 | 3/19/2021     | 6/11/2020 | 234234      | Past Due |          |         |
| D                                                | 617      | 1,765.94   | 1,765.94    | RM Warehouse                   |            | 353   | 5/12/2020 | 3/19/2021     | 6/11/2020 | 234234      | Past Due |          |         |
| D                                                | 618      | 6,622.00   | 6,622.00    | RM Warehouse                   |            | 353   | 5/12/2020 | 3/19/2021     | 6/11/2020 | 234234      | Past Due |          |         |
| D                                                | 8980     | 2,303.40   | 2,303.40    | RM Warehouse                   | P000671458 | 383   | 4/12/2020 | 3/19/2021     | 5/12/2020 | 234234      | Past Due |          |         |
| D                                                | 8981     | 1,715.94   | 1,715.94    | RM Warehouse                   | P000672688 | 383   | 4/12/2020 | 3/19/2021     | 5/12/2020 | 234234      | Past Due |          |         |
| D                                                | 8982     | 422.00     | 422.00      | RM Warehouse                   | 10750      | 383   | 4/12/2020 | 3/19/2021     | 5/12/2020 | 234234      | Past Due |          |         |
| D                                                | 3284     | 23,939.50  | 0.00        | LIBERTY SENIOR HIGH SCHOOL     |            | 673   | 6/27/2019 | 6/28/2019     | 8/29/2019 | LIBER127541 | Paid     |          |         |
| D                                                | RF1      | 172,681.53 | 0.00        | ROSENTHAL MISCELLANEOUS (STAR) |            | 747   | 4/14/2019 | 4/14/2019     | 5/14/2019 | ROSEN100180 | Paid     |          | 1       |
| Showing 1 to 10 of 10 entries Previous Next Last |          |            |             |                                |            | Last  |           |               |           |             |          |          |         |
|                                                  |          |            |             |                                |            |       |           |               |           |             |          |          |         |

You can search for and view invoices in the Invoices screen.

### Searching for invoices

- 1. From Search > Invoices, the Invoice Search Criteria form is immediately displayed.
- 2. Complete the search criteria fields to refine your results or leave blank to return all invoices up to 1,000.

| Field          | Description                                                                                                   |
|----------------|----------------------------------------------------------------------------------------------------|
| Member Debtors | Portfolio-level accounts can Search All members by default or select a member from the drop-down menu.        |
| Client Name    | Select Exact Match, Contains, or Begins with to refine results.                                               |
|                | When searching by client name using the Exact Match option, the system suggests existing clients as you type. |
| Invoice Status | Choose Any Status, Denied, Disputed, Held, Open, Paid, Past Due, Pending, Pending                             |

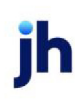

| Field                    | Description                                                                                                    |
|--------------------------|----------------------------------------------------------------------------------------------------|
|                          | Approved, or Pending Verified.                                                                                                    |
| Exclude Non-<br>Factored | Select this check box to exclude non-factored invoices.                                                                                                    |
| Invoice Number           | Select Exact Match, Contains, or Begins with to refine results.                                                                                                    |
| Purchase Order<br>Number | Select Exact Match, Contains, or Begins with to refine results.                                                                                                    |
| Date by                  | Select a date type: Invoice, Due, or Purchase.<br>The <sup>1</sup> info icon shows your account's aging preference. You can enter one date<br>to retrieve all invoices on/after or on/before that date. |
| Amount by                | Select an amount type: Invoice or Balance. You can enter one amount to see all invoices greater than/equal to or less than/equal to that amount.                                                        |

- 3. Select an action:
- Search to retrieve results.

### TIP

If the results exceed the 1,000 maximum, **refine your search criteria** instead of using filters, which only search within the 1,000 results.

- Go Back to view the previous search without searching again.
- Reset to clear all criteria settings.

### Invoice search results

The Invoice Search results grid shows all invoices that meet your selected criteria up to 1,000. Use the  $\Im$  filter icon field (at the top of each column) to search for specific content within the results.

FactorSoft™

v4.7

© 202022 Jack Henry & Associates, Inc. •

- **Debtor accounts** go to a filtered Invoice Search results grid when you click a client in the Top Clients and Balances widget on the Dashboard.
- Portfolio debtor accounts go to a filtered Invoice Search results grid when you click any amount in the Top Clients and Balances and Top Debtors and Balances widgets.

| Column        | Description                                                                                                    |
|---------------|----------------------------------------------------------------------------------------------------|
| Select        | Select the applicable check boxes to make payments, dispute invoices (not displayed for portfolio-level accounts) |
| Inv #         | Invoice number is a link to the Invoice Detail drawer                                                             |
| Amount        | Invoice amount                                                                                                    |
| Inv Balance   | Remaining invoice balance                                                                                         |
| Debtor        | Debtor associated with the invoice (not displayed for member debtor accounts)                                     |
| PO #          | Purchase Order number associated with the invoice, if one exists                                                  |
| Age           | Invoice age from the Due Date, Purchase Date, or Invoice Date based on system preferences                         |
| Inv Date      | Invoice date                                                                                                    |
| Purchase Date | Invoice purchase date                                                                                             |
| Due Date      | Date set by the lender for the invoice to be paid                                                                 |
| Client        | Client associated with the invoice (not displayed for client accounts)                                            |
| Status        | Invoice status:                                                                                                   |
|               | • Denied                                                                                                    |
|               | Disputed*                                                                                                    |
|               | Dispute Pending                                                                                                   |
|               | • Held                                                                                                    |
|               | Non-Factored                                                                                                    |
|               | • Open                                                                                                    |

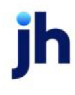

| Column | Description                                                                                                    |
|--------|----------------------------------------------------------------------------------------------------|
|        | • Paid                                                                                                    |
|        | • Past Due                                                                                                    |
|        | • Pending                                                                                                    |
|        | Pending Approved                                                                                                    |
|        | Pending Verified                                                                                                    |
|        | *When a disputed invoice is eventually paid:                                                                                                  |
|        | Its status is Paid in the Invoice Search grid.                                                                                                |
|        | • The Invoice Detail drawer displays the Dispute Details (dispute code and note).                                                             |
| Images | Chip with the number of invoice images is a link to the Images drawer, where you can click <b>Download All</b> for all images in a single PDF |
|        | NOTE<br>Landscape images (width is greater than height) are rotated for display on all<br>devices.                                            |
| Notes  | Chip with the number of invoice notes is a link to the Notes drawer                                                                           |

Changing search criteria

From search results, you can change the criteria and search again. Choose a method:

- Click Edit Criteria to open the criteria form with the current search parameters. Update the criteria and click Search.
- Click **Reset** to clear all criteria settings.
- Click **Go Back** to view the previous search without searching again.
- Click the [X] on a search criteria chip (above the grid) to remove it and automatically update the results.

#### **Exporting search results**

After search results are displayed, click **Export** to download a CSV, which you can access in your browser's Downloads folder.

Viewing invoice detail

From Invoice Search results, select an invoice number (INV #) to open the Invoice Detail drawer, which displays summary information for the invoice and its associated transactions.

"Invoice Detail" on page 31

Viewing Advance Activity detail

can view the Advance Activity drawer even if there is no activity yet.

### ACCESS

- Search > Purchase Orders > click a PO# in Approved or Settled status
- Search > Invoices > click a PO# in **Approved** or **Settled** status

| Column          | Description                                                                                               |
|-----------------|----------------------------------------------------------------------------------------------------|
| Debtor          | Debtor name                                                                                               |
| Amount          | Dollar amount of the purchase order                                                                       |
| PO Date         | Purchase order date, sometimes labeled Order Date                                                         |
| Ship Date       | Date the client expects to fulfill the purchase order                                                     |
| Expiration Date | Date the purchase order expires                                                                           |
|                 | The purchase order has no funds available for advance in FactorSoft until the expiration date is reached. |
| Terms           | Applicable purchase terms                                                                                 |
| Comments        | Purchase order notes entered when the PO is added in FactorSoft                                           |
| Date            | Date of the advance or settlement transaction                                                             |

| Column     | Description                                                             |
|------------|-------------------------------------------------------------------------|
| Batch #    | Unique identifier assigned to the invoice batch                         |
| Туре       | Transaction type of the activity for the PO:                            |
|            | Advance – an advance is processed                                       |
|            | • Buy – the invoice associated with the PO is purchased                 |
| Status     | Status of the advance                                                   |
|            | • Pending                                                               |
|            | • Processed                                                             |
| Inv #      | Invoice number from which the purchase order advance was settled        |
| Advance    | Pending purchase order advance amount                                   |
| Settlement | Amount settled for the purchase order advance by deduction from invoice |
|            | purchase                                                                |

#### Disputing an invoice

You can dispute invoices from Invoice Search results.

Portfolio-level users must sign in as the member to dispute an invoice for the member level.

"Invoice Dispute" on page 33

Making a payment

Only debtors can make payments. Portfolio-level debtors must sign in as the member to make a

payment for the member debtor.

"Invoice Payment" on page 35

Adding a collection note

You can add collection notes on unpaid invoices from the Web Portal.

"Collection Notes" on page 36

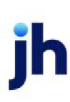

## ACCESS

Search > Invoices > click an invoice number

| ≡       |            |                                       |                      |          |                                  |                | Obstant Dark Dura        |
|---------|------------|---------------------------------------|----------------------|----------|----------------------------------|----------------|--------------------------|
|         |            | ← Invoice: 033021-5                   |                      |          |                                  |                | Status: Past Due         |
| Invoice | Search     | Debtor: Amanda Coalson Debtor         |                      |          |                                  |                |                          |
| SELECT  | INV #      | Amount:<br>Balance:                   | 1,325.99<br>1,325.99 |          | Purchase Date:<br>Recourse Days: | 3/30/2021<br>0 |                          |
|         | 7          | Fee Escrow:<br>Fee Earned:            | 0.00                 |          | Funded:                          | Yes            |                          |
| 0       | 050521     | Add'I Fee Accrued:<br>Reserve Escrow: | 265.20               |          |                                  |                |                          |
| 0       | 050521-2   | Transactions                          |                      |          |                                  |                |                          |
| 0       | 041221     | BATCH#                                |                      | AMOUNT 🛊 | DATE                             | STATUS         | ♦ TYPE                   |
| 0       | 033021-3   | 7                                     |                      |          |                                  | 7              | 7                        |
| 0       | 033021-4   | 140                                   |                      | 1 225 00 | 2/20/2021                        | Processed      | Burchase                 |
| 0       | 033021-5   | 142                                   |                      | 1,325.99 | 3/30/2021                        | Processed      | Purchase                 |
| O       | 041621     | Showing 1 to 1 of 1 entries           |                      |          |                                  |                | First Previous Next Last |
| 0       | 040521-XML |                                       |                      |          |                                  |                |                          |

### The Invoice Detail drawer displays summary information for the invoice and its associated transactions.

| Field or Column | Description     |
|-----------------|-----------------|
| Invoice #       | Invoice number  |
| Status          | Invoice status: |
|                 | • Denied        |
|                 | Disputed*       |
|                 | Dispute Pending |
|                 | • Held          |
|                 | Non-Factored    |
|                 | • Open          |
|                 | • Paid          |
|                 | • Past Due      |
|                 | • Pending       |

To close the drawer and return to the Invoice Search results grid, click the < blue back arrow.

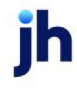

| Field or Column   | Description                                                                               |
|-------------------|-------------------------------------------------------------------------------------------|
|                   | Pending Approved                                                                          |
|                   | Pending Verified                                                                          |
|                   | *When a disputed invoice is eventually paid:                                              |
|                   | Its status is Paid in the Invoice Search grid.                                            |
|                   | • The Invoice Detail drawer displays the Dispute Details (dispute code and note).         |
| Debtor            | Debtor associated with the invoice (displayed only for portfolio-level accounts)          |
| Client            | Client associated with the invoice (not displayed for client accounts)                    |
| Amount            | Invoice amount                                                                            |
| Balance           | Remaining invoice balance                                                                 |
| Fee Escrow        | Fee escrow amount, if applicable                                                          |
| Fee Earned        | Fee amount earned on the invoice, if applicable                                           |
| Add'l Fee Accrued | Additional fee accrued amount, if applicable                                              |
| Reserve Escrow    | Reserve escrow amount, if applicable                                                      |
| Description       | Any additional invoice-related information, such as the bill of lading or trailer numbers |
| Purchase Date     | Invoice purchase date                                                                     |
| Days Due          | Days remaining until due                                                                  |
| Recourse Days     | Days remaining until recourse                                                             |
| Funded            | Yes if the invoice is funded or <b>No</b> if the invoice is non-funded                    |
| Dispute Details   | If applicable, the dispute details are displayed                                          |
| Carrier Payments  | Carrier name, due date or payment date, and amount                                        |

jh

#### Transactions

| BATCH # | \$<br>$AMOUNT \Leftrightarrow$ | DATE      | status 👙  | ТҮРЕ     |
|---------|--------------------------------|-----------|-----------|----------|
| 7       |                                |           | $\nabla$  | $\nabla$ |
| 142     | 1,325.99                       | 3/30/2021 | Processed | Purchase |
| 0       |                                |           |           |          |

Showing 1 to 1 of 1 entries

First Previous Next Last

## **Payments grid**

| Payments                    |            |              |                          |
|-----------------------------|------------|--------------|--------------------------|
| CHECK #                     | CHECK DATE | PAYMENT DATE | AMOUNT 🔶                 |
| 7                           |            |              |                          |
| 1111                        | 4/1/2021   | 4/1/2021     | 1,300.00                 |
| Showing 1 to 1 of 1 entries |            |              | First Previous Next Last |

howing 1 to 1 of 1 entries

### The Payments grid is displayed for invoices with payments.

| Field or Column | Description          |
|-----------------|----------------------|
| Check #         | Check number         |
| Check Date      | Date on the check    |
| Payment Date    | Payment posting date |
| Amount          | Payment amount       |

#### **Exporting grid results**

Click Export to download a CSV of grid data, which you can access in your browser's Downloads folder.

### Invoice Dispute

### ACCESS

Search > Invoices > search results > select check boxes for invoices to dispute > click Submit and choose Dispute

Based on system preferences, you may be able to dispute invoices to initiate a claim that an invoice should not be paid (due to a potential problem, an error, or a change in circumstances). A single dispute

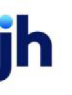

reason code applies to all selected invoices. If you have invoices to dispute for different reasons, group the invoices and conduct separate dispute actions for each reason.

### NOTE

Invoices with a status of Paid, Disputed, or Non-factored cannot be disputed. When a disputed invoice is eventually paid:

- Its status is Paid in the Invoice Search grid.
- The Invoice Detail drawer displays the Dispute Details (dispute code and note).

### Disputing an invoice

| DAMAGES              |                   | ~ |
|----------------------|-------------------|---|
| The delivery contain | ed damaged goods. |   |
|                      |                   | 1 |

Portfolio-level users must sign in as the member to dispute an invoice for the member level.

A single dispute reason code applies to all selected invoices.

- 1. From Search > Invoices > search results, select the check boxes for the invoices to dispute.
- 2. Click Submit and choose Dispute.
- 3. From the Dispute Invoices confirmation, click Continue.
- 4. From Dispute Invoices, select the dispute code.
- 5. Optional: Add a note.
- 6. Click Submit.

#### What's next?

After submitting an invoice for dispute, the invoice status changes to Dispute Pending while the lender decides to approve or deny the dispute. You can **expect to receive an email with the lender's decision**.

- If **approved**, the invoice status changes to Disputed. From Search > Invoices, click the invoice number to view Invoice Detail, which includes dispute details (reason code and notes).
- If denied, the status reverts to the status of the invoice prior to the dispute.

#### Invoice Payment

### ACCESS

Search > Invoices > search results > select check boxes for invoices to pay > click Submit and choose Payment

Main > Dashboard > Submit Payment Quick Task

Only debtors can make payments. Portfolio-level debtors must sign in as the member to make a payment for the member debtor.

### NOTE

Invoices with a status of Pending, Held, or Denied cannot be paid. Partial payments may be allowed based on the lender's system preferences. If allowed, payments are accepted for invoice balances greater than \$0.00.

Making a payment

| INVOICE # | BALANCE     | PAYMENT |  |
|-----------|-------------|---------|--|
| 021821-5  | 300.00      | 300     |  |
|           | Grand Total | 300.00  |  |

- 1. From Search > Invoices > search results, select the check boxes for the invoices to pay.
- 2. Click Submit and choose Payment.
- 3. From Make a Payment, verify the invoice payment amounts and click Continue.
- 4. Optional: If partial payments are allowed, enter the amount to pay in the Payment field for each invoice and click **Continue**.
- 5. From Make a Payment, select the Payment Type and click **Continue**. Payment types are designated by the lender.
- 6. From Confirm Payment, click **Continue to ePayment America**.
- 7. From ePayment America, follow the instructions and submit.

### What's next?

After submitting a payment, the invoice status changes to Paid. You can view payments posted in Dashboard > Recent Payments Posted or Search > Payments.

### **Collection Notes**

Factoring debtors can add collection notes on unpaid invoices from the Web Portal. Collection notes across multiple invoices can only be entered on invoices from the same client.

### NOTE

Invoices with a status of Paid or Non-factored are not eligible for a debtor collection note.

Adding a collection note

### ACCESS

Search > Invoices > search results > select check boxes for invoices to add a note > click Submit and choose Collection Note

| Add Collection Note | × |
|---------------------|---|
|---------------------|---|

| Select a Contact              |           | ~ |
|-------------------------------|-----------|---|
| Add New                       |           |   |
| First Name                    | Last Name |   |
| Title                         |           |   |
| Response<br>Select a Response |           | ~ |
| Action                        |           |   |
| Select an Action              |           | ~ |
| Date mm/dd/yyyy               |           |   |
| Note                          |           |   |
| Add Collection Note           |           |   |

A single collection note can be applied to all selected invoices.

- 1. From Search > Invoices > search results, select the check boxes for the invoices applicable to the collection note.
- 2. Click Submit and choose Collection Note.
- 3. From the Collection Note confirmation, click **Continue**.
- 4. From Add Collection Note, select the contact from the Spoke To selection list.
- 5. Optional: To add a contact, select **Add New** and enter the new contact's first name, last name, and title.
- 6. Select an appropriate response.
- 7. Select an action:

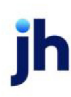

- Call Back debtor contact agreed to call back by a specific date.
- No Date no "Will Pay" or "Call Back" date was agreed to.
- Will Pay debtor contact agreed to pay the invoices by a specific date.
- 8. Enter the action date (promised "Will Pay" or "Call Back" date).
- 9. In the Note field, add the collection note.
- 10. Click Save.

The collection note is saved to the invoice, the Notes count chip is updated, and the new note is available in the Notes drawer.

Viewing collection notes

### ACCESS

- Invoices screen: Search > Invoices > click an invoice's  $\oslash$  open icon > click Notes count chip
- Invoice Detail drawer: Search > Invoices > click invoice number > click Notes count chip

You can view collection notes for a specific invoice from two paths.

### From the Invoices screen

- 1. From Search > Invoices, click the invoice's  $\bigcirc$  open arrow to show summary info under the row.
- 2. From the summary info, click the Notes count chip to view the Notes drawer.
- 3. To close the Notes drawer and return to Invoices, click the  $\leftarrow$  blue back arrow.
- 4. Click the invoice's  $\bigcirc$  close arrow to close the summary info.

### From the Invoice Detail drawer

- 1. From Search > Invoices, click the INV# (invoice number) to access the Invoice Detail drawer.
- 2. From the Invoice Detail drawer, click the Notes count chip (top right).
- 3. To close the Notes drawer and return to Invoice Detail, click the 🧲 blue back arrow.
- 4. To close the Invoice Detail drawer and return to Invoices, click the 🧲 blue back arrow.

# NOTE

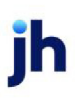

Collection notes cannot be edited. If you need to clarify something in an existing note, add a new note.

# Payments

### Payments

### ACCESS

Search > Payments

| Payment Search               |                      |                    |         |           |                            |              |            | Edit Criteria            |
|------------------------------|----------------------|--------------------|---------|-----------|----------------------------|--------------|------------|--------------------------|
| DEBTOR CONTAINS 'AMA'        | CHECK AMOUNT BETWEEN | \$0 AND \$61,000 X |         |           |                            |              |            |                          |
| DEBTOR                       | POSTED DATE          | CHECK DATE         | CHECK # | AMOUNT 👙  | APPLIED TO A/R $\doteqdot$ | CHARGEBACK 👙 | GIVEBACK 👙 | IMAGES $\Leftrightarrow$ |
| 7                            |                      |                    | 7       |           |                            |              |            |                          |
| Amanda Test Debtor           | 4/30/2021            | 4/30/2021          | 1313    | 300.00    | 300.00                     | 0.00         | 0.00       |                          |
| Amanda Test Debtor           | 4/30/2021            | 4/30/2021          | 1515    | 100.00    | 100.00                     | 0.00         | 0.00       |                          |
| Amanda Test Debtor           | 4/8/2021             | 4/8/2021           | 123     | 30,000.00 | 30,000.00                  | 0.00         | 0.00       |                          |
| Amanda Test Debtor           | 4/1/2021             | 4/1/2021           | 1111    | 1,300.00  | 1,300.00                   | 200.00       | 0.00       |                          |
| Amanda Test Debtor           | 3/15/2021            | 3/15/2021          | 1234    | 3,500.00  | 3,500.00                   | 0.00         | 0.00       |                          |
| Amanda Test Debtor           | 3/9/2021             | 3/9/2021           | 1500    | 2,000.00  | 2,000.00                   | 0.00         | 0.00       |                          |
| Amanda Debt -from CW         | 3/3/2021             | 3/3/2021           | 125     | 1,000.00  | 1,000.00                   | 0.00         | 0.00       |                          |
| Amanda Debt -from CW         | 3/2/2021             | 3/2/2021           | 0003    | 1,500.00  | 1,500.00                   | 500.00       | 0.00       |                          |
| Amanda Test Debtor           | 2/24/2021            | 2/24/2021          | 000104  | 500.00    | 500.00                     | 0.00         | 0.00       |                          |
| Amanda Test Debtor           | 2/24/2021            | 2/24/2021          | 00103   | 150.00    | 150.00                     | 0.00         | 0.00       |                          |
| Amanda Test Debtor           | 2/28/2020            | 2/28/2020          | CB111   | 26,500.00 | 26,500.00                  | 0.00         | 0.00       |                          |
| Showing 1 to 11 of 11 entrie | S                    |                    |         |           |                            |              | First Pr   | evious Next Last         |

You can search and view payments in the Payment Search screen.

ĭh

### Searching for payments

| <ul> <li>Debtor Name</li> <li>Ama</li> </ul>   | O Debto     | r #                     | Contains       | ~ |
|------------------------------------------------|-------------|-------------------------|----------------|---|
| Ama                                            |             |                         | Contains       |   |
|                                                |             |                         |                |   |
| Check Number                                   |             |                         | Fur et Matak   |   |
|                                                |             |                         | Exact Match    | * |
|                                                |             |                         |                |   |
|                                                |             |                         |                |   |
| Date by   Paym                                 | ent Posted  | Chec                    | k Date         |   |
| Date by 💿 Paym                                 | ent Posted  | Chec to                 | k Date         |   |
| Date by   Paym  from  mm/dd/yyyy               | eent Posted | Chec<br>to<br>mm/dd/yy  | k Date<br>yy 🗖 | 0 |
| Date by   Paym from mm/dd/yyyy                 | ent Posted  | Chec<br>to<br>mm/dd/yy  | k Date<br>yy 🗖 | 0 |
| Date by  Paym from mm/dd/yyyyy Check Amount    | eent Posted | Chec<br>to<br>mm/dd/yy  | k Date<br>yy 🗖 | 0 |
| Date by  Paym from mm/dd/yyyy Check Amount min | nent Posted | Chec<br>to<br>mm/dd/yy; | k Date<br>yy 🗖 | 0 |

1. From Search > Payments, the Payment Search Criteria form is immediately displayed.

| 2.       | Complete the search criteria fields to refine the results or leave blank to return all invoices up t | :o 1.000. |
|----------|----------------------------------------------------------------------------------------------------|-----------|
| <u> </u> | complete the coalent enteria helde to remine the recard blank to retain an involoce up t             | .0 1,000. |

| Field          | Description                                                                                                   |
|----------------|----------------------------------------------------------------------------------------------------|
| Member Debtors | Portfolio-level accounts can Search All members by default or select a member from the drop-down menu.        |
| Debtor Name    | Displayed only for portfolio-level debtors. Select Exact Match, Contains, or Begins with to refine results.   |
|                | When searching by client name using the Exact Match option, the system suggests existing clients as you type. |
| Client Name    | Select Exact Match, Contains, or Begins with to refine results.                                               |

jh

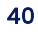

| Field        | Description                                                                                                    |
|--------------|----------------------------------------------------------------------------------------------------|
|              | When searching by client name using the Exact Match option, the system suggests existing clients as you type.                      |
| Check Number | Select Exact Match, Contains, or Begins with to refine results.                                                                    |
| Date by      | Select a date type: Payment Posted or Check Date. You can enter one date to retrieve all payments on/after or on/before that date. |
| Check Amount | You can enter one amount to see all payments greater than/equal to or less<br>than/equal to that amount.                           |

- 3. Select an action:
- Search to retrieve results.

### TIP

If the results exceed the 1,000 maximum, **refine your search criteria** instead of using filters, which only search within the 1,000 results.

- Go Back to view the previous search without searching again.
- Reset to clear all criteria settings.

**Payment Search results** 

The Payment Search results grid shows all payments that meet your selected criteria.

| Column      | Description                                                                      |
|-------------|----------------------------------------------------------------------------------|
| Client      | Client associated with the payment                                               |
| Debtor      | Debtor associated with the payment (displayed only for portfolio-level accounts) |
| Posted Date | Date the payment posted                                                          |
| Check Date  | Date of the check associated with the payment                                    |
| Check #     | Check number is a link to the Check Detail drawer.                               |

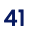

| Column         | Description                                                                                                    |  |  |  |
|----------------|----------------------------------------------------------------------------------------------------|--|--|--|
| Pending        | Check mark is displayed for pending payments.                                                                                                 |  |  |  |
| Amount         | Payment amount                                                                                                    |  |  |  |
| Applied to A/R | Amount applied to the A/R balance                                                                                                    |  |  |  |
| Chargeback     | Amount allocated as a chargeback                                                                                                    |  |  |  |
| Giveback       | Amount allocated as a giveback credit                                                                                                    |  |  |  |
| Images         | Chip with the number of payment images is a link to the Images drawer, where you can click <b>Download All</b> for all images in a single PDF |  |  |  |
|                | NOTE<br>Landscape images (width is greater than height) are rotated for display on all<br>devices.                                            |  |  |  |

### Changing search criteria

From search results, you can change the criteria and search again. Choose a method:

- Click Edit Criteria to open the criteria form with the current search parameters. Update the criteria and click Search.
- Click **Reset** to clear all criteria settings.
- Click Go Back to view the previous search without searching again.
- Click the [X] on a search criteria chip (above the grid) to remove it and automatically update the results.

#### Exporting search results

After search results are displayed, click **Export** to download a CSV, which you can access in your browser's Downloads folder.

### Viewing check detail

From Payment Search results, select a Check # to open the Check Detail drawer, which displays a grid of all payment applications.

"Check Details" below

### Check Details

### ACCESS

- Factoring: Search > Payments > click a check number
- ABL: Search > Payments > click Details link (in Check # column)

| INV #      | ♦ PO#     | INV DATE  | AMOUNT 🔶  | BALANCE 👙 | PMT       | ESCROW 👙 | FEE DAYS 🌲 | FEE EARNED |
|------------|-----------|-----------|-----------|-----------|-----------|----------|------------|------------|
| $\nabla$   | $\nabla$  |           |           |           |           |          |            |            |
| ) 0216     |           | 2/2/2020  | 1,000.00  | 0.00      | 1,000.00  | 0.00     | 0          | 0.00       |
| ) 021721   | AGC021721 | 2/28/2020 | 5,000.00  | 0.00      | 5,000.00  | 0.00     | 0          | 0.00       |
| ) 021721-2 |           | 2/21/2020 | 20,000.00 | 0.00      | 20,000.00 | 0.00     | 0          | 0.00       |
| ) 021721-2 |           | 2/21/2020 | 20,000.00 | 0.00      | 200.00    | 0.00     | 0          | 0.00       |
| > 021921   |           | 2/28/2020 | 500.00    | 0.00      | 500.00    | 0.00     | 0          | 0.00       |

Factoring – The Check Details drawer displays a grid of the invoices to which the check is applied.

ABL – The Check Details drawer displays a grid of invoices, balances, and payments.

| Column   | Factoring | ABL | Description                                       |
|----------|-----------|-----|---------------------------------------------------|
| Inv #    | ~         | ~   | Invoice number with a payment application         |
| PO #     | ~         |     | Purchase order number associated with the invoice |
| Inv Date | ~         | 1   | Invoice date                                      |
| Amount   | ~         | ~   | Payment amount                                    |

To close the drawer and return to the Payment Search results grid, click the  $\leftarrow$  blue back arrow.

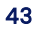

| Column              | Factoring | ABL | Description                                                                          |
|---------------------|-----------|-----|--------------------------------------------------------------------------------------|
| Balance             | ~         | ~   | Remaining invoice balance                                                            |
| Payment             | ~         | ~   | Payment amount applied to the invoice                                                |
| Explanation<br>Code | 1         |     | The code (from FactorSoft system) to describe the reason for write-off or chargeback |
| Description         | ~         |     | Further description of the write-off or chargeback                                   |

Exporting grid results

Click **Export** to download a CSV of grid data, which you can access in your browser's Downloads folder.

jh